# CONVERTING THE QUICK QUOTE TO AN APPLICATION

• Select "Convert to Application" button.

| O QuickQuote                                            |           |   |           |            |              |                        |
|---------------------------------------------------------|-----------|---|-----------|------------|--------------|------------------------|
| Application : QDWK000006<br>Term: 1/16/2017 - 1/16/2018 |           |   | l         | Save Quote | Cancel Quote | Convert To Application |
| Requested Effective Date*                               | 1/16/2017 | m | COVERAGES |            |              |                        |

- The converted application will pre-populate the information that was submitted as a Quick Quote.
- The remainder of the application will need to be completed before submitting to underwriting.
- Each tab within the application workflow needs to be completed. If the information is not completed within each tab, a validation message will appear in red to the left, advising of the information needed. See example below:

| Items for review                                                                                                    | Ą |                 | ourod                    | Dwolling                   | Cupyoy             | Covoragos | C Ea | rme |
|----------------------------------------------------------------------------------------------------|---|-----------------|--------------------------|----------------------------|--------------------|-----------|------|-----|
| <ul> <li>Prevent Navigation</li> <li>Please enter Producer name.</li> <li>Please enter Organization name.</li> </ul>                                               |   | Applic<br>Term: | cation : QI<br>: 1/16/20 | DWK000006<br>17 - 1/16/201 | (8) Survey         | Coverages |      | THE |
| <ul> <li>Informational</li> <li>Each item noted above must be addressed before<br/>the application can be submitted for underwriting<br/>consideration.</li> </ul> |   | Reque           | iested Eff               | ective Date*               | 1/16/20            | 17        |      | )   |
|                                                                                                    |   | Expira          | ration Dat<br>inization  | e                          | 1/16/20:<br>Select | 18        |      | ]*  |
|                                                                                                    |   | Produ           | ucer                     |                            | Select             |           | ۳    | ]*  |

### **INSURED TAB**

- Complete all yellow shaded areas below on the Insured tab and add the following if applicable:
  - Additional Named Insured
  - Additional Insured
  - Mortgage Company, Contract Buyer/Seller, Additional Interest

• When adding a mortgagee, select "payor" if the premium is to be escrow billed.

| ⊗ Insured ⊗ Dwelling ⊗                                                                      | Survey (i) Coverages                                       | Forms    | 🔇 Claims                                  | Pricing                                                                                                    | Attachments                                                                                                    | 🔇 Payment                                                                                                    | 🔇 Signature                                                                                                    |                                                                                                    |                                                                                                    |            |
|---------------------------------------------------------------------------------------------|------------------------------------------------------------|----------|-------------------------------------------|----------------------------------------------------------------------------------------------------|----------------------------------------------------------------------------------------------------|----------------------------------------------------------------------------------------------------|----------------------------------------------------------------------------------------------------|----------------------------------------------------------------------------------------------------|----------------------------------------------------------------------------------------------------|------------|
| Application : QDWK000006<br>Term: 1/16/2017 - 1/16/2018                                     |                                                            |          |                                           |                                                                                                    |                                                                                                    |                                                                                                    |                                                                                                    | Save Applic                                                                                                | ation Cancel Applicatio                                                                                                    | n Continue |
| Requested Effective Date*                                                                   | 1/16/2017                                                  | Ħ        | LOCATION AD                               | DRESS                                                                                                    |                                                                                                    |                                                                                                    |                                                                                                    |                                                                                                    |                                                                                                    |            |
| Expiration Date                                                                             | 1/16/2018                                                  |          | Street 1                                  |                                                                                                    |                                                                                                    |                                                                                                    | _                                                                                                    |                                                                                                    |                                                                                                    |            |
| Organization                                                                                | Select                                                     | •        | Street 1                                  |                                                                                                    | 100 Main                                                                                                    |                                                                                                    |                                                                                                    |                                                                                                    |                                                                                                    |            |
| Producer                                                                                    | Select                                                     | •        | City                                      |                                                                                                    |                                                                                                    |                                                                                                    |                                                                                                    |                                                                                                    |                                                                                                    |            |
| NAMED INSURED #1                                                                            |                                                            |          | State                                     |                                                                                                    | Louisville                                                                                                    |                                                                                                    |                                                                                                    |                                                                                                    |                                                                                                    |            |
| Drofiy                                                                                      |                                                            |          | Zip                                       |                                                                                                    | A0202                                                                                                    |                                                                                                    | v                                                                                                    |                                                                                                    |                                                                                                    |            |
| Altornata                                                                                   | Select                                                     | •        | County                                    |                                                                                                    | 40202                                                                                                    | llo                                                                                                    |                                                                                                    |                                                                                                    |                                                                                                    |            |
| First Name                                                                                  | Select                                                     | •        | Verify Address                            | F                                                                                                    | City of Edulavil                                                                                                    | lic                                                                                                    | •                                                                                                    |                                                                                                    |                                                                                                    |            |
| Middle Name                                                                                 | John                                                       |          | Volity Address                            |                                                                                                    |                                                                                                    |                                                                                                    |                                                                                                    |                                                                                                    |                                                                                                    |            |
| Last Name                                                                                   |                                                            |          | MAILING ADD                               | DRESS                                                                                                    |                                                                                                    |                                                                                                    |                                                                                                    |                                                                                                    |                                                                                                    |            |
| Phone Number                                                                                |                                                            |          | □ Same as loc                             | ration                                                                                                    |                                                                                                    |                                                                                                    |                                                                                                    |                                                                                                    |                                                                                                    |            |
| Email                                                                                       | (499) 999-9999                                             |          | Street 1                                  |                                                                                                    |                                                                                                    |                                                                                                    |                                                                                                    |                                                                                                    |                                                                                                    |            |
|                                                                                             |                                                            |          | Street 2                                  |                                                                                                    |                                                                                                    |                                                                                                    |                                                                                                    |                                                                                                    |                                                                                                    |            |
| NAMED INSUKED #2                                                                            |                                                            |          | ~                                         |                                                                                                    |                                                                                                    |                                                                                                    |                                                                                                    |                                                                                                    |                                                                                                    |            |
| Prefix                                                                                      | C-lat                                                      |          | Ci                                        | ty                                                                                                    |                                                                                                    |                                                                                                    |                                                                                                    |                                                                                                    |                                                                                                    |            |
| First Name                                                                                  | Select                                                     |          | * St                                      | tate                                                                                                    |                                                                                                    | Kentucky                                                                                                    |                                                                                                    | ٣                                                                                                    |                                                                                                    |            |
| Middle Name                                                                                 |                                                            |          |                                           | p                                                                                                    |                                                                                                    |                                                                                                    |                                                                                                    |                                                                                                    |                                                                                                    |            |
| Last Name                                                                                   |                                                            |          | 5                                         | Verify Address                                                                                                    |                                                                                                    |                                                                                                    |                                                                                                    |                                                                                                    |                                                                                                    |            |
| Phone Number                                                                                |                                                            |          |                                           | ISCI AIMER This is                                                                                                    | not a binder of                                                                                                    | f coverage. This                                                                                                    | s application doe                                                                                                    | s not constitut                                                                                            | e an accentance or                                                                                                    |            |
| Email                                                                                       |                                                            |          | ap<br>inc<br>pa<br>inf<br>inc<br>*A<br>ap | pproval of coverage<br>cluded on the appli<br>arameters. The fina<br>formation provided<br>cluded on the decl<br>All applications are<br>oplication is approv | a. Underwriting<br>ication. This is<br>al premium is b<br>d on the applica<br>aration will pre<br>subject to prio<br>ed by the Und | g acceptability is<br>an estimated p<br>based on rates i<br>ation and an ins<br>evail.<br>or underwriting<br>lerwriter. The R | s guided by the u<br>remium based o<br>n effect at the in<br>spection of the p<br>approval and cov<br>equested Effectiv | inderwriting ru<br>n information<br>ception date o<br>roperty, if mad<br>verage is not e<br>ve Date of the | Iles and information<br>included in the quoting<br>if the policy,<br>le. The final premium<br>ffective until the<br>policy is subject to the | 2          |
| ADDITIONAL NAMED INSU                                                                       | RED                                                        |          | Un                                        | nderwriter's approv                                                                                                    | /al.                                                                                                    |                                                                                                    |                                                                                                    |                                                                                                    |                                                                                                    |            |
| Add                                                                                         | _                                                          |          |                                           |                                                                                                    |                                                                                                    |                                                                                                    |                                                                                                    |                                                                                                    |                                                                                                    |            |
| MORTGAGEE / ADDITIONA                                                                       | L INTEREST                                                 |          |                                           |                                                                                                    |                                                                                                    |                                                                                                    |                                                                                                    |                                                                                                    |                                                                                                    |            |
| Add Additional Party<br>*NOTE: Select 'Payor' if the out<br>Payment plan will be selected v | tstanding premium is to be bill<br>within the Payment tab. | ed to th | e financial provid                        | der. Full annual pr                                                                                                    | emium is requi                                                                                                    | ired with the ap                                                                                                    | plication or 25%                                                                                                    | down payme                                                                                                 | nt submitted by the in:                                                                                                    | sured.     |
|                                                                                             |                                                            |          |                                           |                                                                                                    |                                                                                                    |                                                                                                    | Sav                                                                                                    | e Application                                                                                              | Cancel Application                                                                                                    | Continue   |

When completed proceed to the Dwelling tab or select "Continue".

## **DWELLING TAB**

# Complete all yellow shaded areas.

| ⊗ Insured ⊘ Dwelling ⊘                                              | Survey Ocverages  | Forms | Claims 📀           | Pricing 🔇     | Attachments     | 😢 Payment         | 😢 Signature |
|---------------------------------------------------------------------|-------------------|-------|--------------------|---------------|-----------------|-------------------|-------------|
| Application : (DWK000055)<br>Term: 4/1/2017 - 4/1/2018              |                   |       |                    | Save Applic   | cation Cancel A | pplication Previo | us Continue |
| SELECT LINE OF BUSINESS                                             |                   |       | OCCUPANCY          |               |                 |                   |             |
| Line Of Business                                                    | Dwelling Fire     | •     | Owner / Tenant (   | Occupancy     | Owner Occup     | pied              | •           |
| Form Type                                                           | DP-1 (Basic Form) | Ŧ     | # of Families      |               | 1 Family        |                   | •           |
| STRUCTURE                                                           |                   |       | FIRE DEPT INFO     | RMATION       |                 |                   |             |
| Structure Type                                                      | Dwelling          | v     | Distance To Fire S | Station       | 0-5 Miles       |                   | •           |
| Construction Type                                                   | Frame             | •     | Fire Department    | Staff         | Paid            |                   | •           |
| Foundation                                                          | Select            | v     | Fire Department    | Name          | test            |                   |             |
| Year Built                                                          | 1983              |       | Feet to Hydrant    |               | Less Than 10    | 000 Ft            | •           |
| # of Stories                                                        | 1                 | •     | Protection Class   |               | 2               |                   | •           |
| Ground Floor Square Footage                                         | 5000              |       | Outside City Limi  | ts            | No              |                   | •           |
| Current Market Value                                                | \$1.00            |       | HEATING            |               |                 |                   |             |
| Purchased within last 12 Mo.                                        | No                | v     | Primary Heating    |               | -               |                   |             |
|                                                                     |                   |       | , many meaning     |               | Electric        |                   | •           |
| CURRENT AND/OR PRIOR COVE                                           | RAGE              |       | Secondary Heating  |               | Select          | •                 |             |
| New Risk to Agency                                                  | No                | T     |                    |               |                 |                   |             |
| Does the applicant have active<br>coverage?                         | No                | •     |                    |               |                 |                   |             |
| Did the applicant have prior coverage?                              | No                | •     |                    |               |                 |                   |             |
| Has the applicant had a lapse in coverage?                          | No                | •     |                    |               |                 |                   |             |
| Is the property eligible for<br>coverage in the standard<br>market? | No                | •     |                    |               |                 |                   |             |
| Reason for Submission                                               | test              |       |                    |               |                 |                   |             |
| G                                                                   |                   |       |                    |               |                 |                   |             |
|                                                                     |                   |       |                    | Save Applicat | ion Cancel App  | lication Previous | Continue    |

When completed proceed to the Survey tab or select "Continue".

#### **SURVEY TAB**

- Complete all yellow shaded areas.
- Additional pop-up boxes may need to be completed based upon the initial response.

| ⊗ Insured      ⊘ Dwelling      ⊘ Survey      ⊗ Coverages                                       | Forms | Claims   | Pricing      Attachments                                      | Payment 🛞 Signature               |
|------------------------------------------------------------------------------------------------|-------|----------|---------------------------------------------------------------|-----------------------------------|
| Application : QDWK000065<br>Term: 4/1/2017 - 4/1/2018                                          |       |          | Save Application Can                                          | cel Application Previous Continue |
|                                                                                                |       |          |                                                               |                                   |
| UNDERWRITING QUESTIONS                                                                         |       |          | GENERAL QUESTIONS                                             |                                   |
| 1. Roof Condition                                                                              | Good  | ¥        | PlumbingMaterial                                              | Copper 🔻                          |
| 2. Condition of Other Structures                                                               | Good  | v        | Roof Type                                                     | Composition                       |
| 3. Condition of Chimney(s)                                                                     | Good  | v        | ELECTRICAL                                                    |                                   |
| 4. Physical Condition                                                                          | Good  | v        | Wiring Type                                                   | Circuit Breakers 🔹                |
| 5. Housekeeping                                                                                | Good  | T        | Amperage                                                      |                                   |
| 6. Yard Cluttered?                                                                             | No    | Ŧ        | SPRINKLER                                                     |                                   |
| 7. Gutters and Downspouts in Poor Condition or Missing?                                        | No    | T        | Are there automatic spinklers ir<br>all areas including attic | No                                |
| <ol><li>Walks, steps, porches or railings cracked, raised, or<br/>in need of repair?</li></ol> | No    | <b>v</b> | SWIMMING POOL                                                 |                                   |
| 9. Any Buildings in Need of Paint?                                                             | No    | T        | Is there a swimming pool on the<br>premises?                  | e No 🔻                            |
| 10. Any Repairs Needed?                                                                        | No    | Ψ.       | Is there a hot tub on the nremicec?                           | No                                |
| 11. Any Remodeling or Additions?                                                               | No    | v        | RENOVATIONS                                                   |                                   |
| 12. Is there a Trampoline on the Premises?                                                     | No    | *        | Heating Renovations                                           | N/A                               |
| 13. Any Business Conducted on the Premises?                                                    | Yes   | •        | Plumbing Renovations                                          | Partial                           |
| 13a. Describe Business Conducted:                                                              |       | ~        | Plumbing Year                                                 |                                   |
|                                                                                                |       | ~        | Wiring Renovations                                            | N/A V                             |
| 14. Any Farming or Livestock?                                                                  | No    | · ·      |                                                               | n/A                               |
| 15. Any Evidence of Vicious or Aggressive Animals?                                             | No    | Ŧ        | $\searrow$ /                                                  |                                   |
| 16. Is Property Secured?                                                                       | Yes   | *        |                                                               |                                   |
| 17. Is Property Accessible for Fire Equipment?                                                 | Yes   | *        |                                                               |                                   |
| 19. Are utilities currently connected and active?                                              | Yes   | *        | Example of Pop-Up B                                           | oxes                              |
| 20. Is Property Being Rehabilitated?                                                           | No    | •        |                                                               |                                   |
| 21. Woodstove?                                                                                 | No    | *        |                                                               |                                   |
|                                                                                                |       |          |                                                               |                                   |
|                                                                                                |       |          | Save Application                                              | nel Application Previous Continue |
|                                                                                                |       |          | Juse Application Cal                                          | Conunde                           |

When completed proceed to the Coverages tab or select "Continue".

### **COVERAGES TAB**

• Complete all yellow shaded areas.

| Insured O Dwelling                                                    | Survey Overage                                                 | es 📀 Forms                                | Claims (             | Pricing      | O Attachments      | s 💿 Payme        | nt 💿 Signature     |          |          |
|-----------------------------------------------------------------------|----------------------------------------------------------------|-------------------------------------------|----------------------|--------------|--------------------|------------------|--------------------|----------|----------|
| Application : QDWK000065<br>Term: 4/1/2017 - 4/1/2018                 | •                                                              |                                           |                      |              | Sav                | e Application    | Cancel Application | Previous | Continue |
| COVERAGES                                                             |                                                                |                                           | CONDITION C          | HARGES       |                    |                  |                    |          |          |
| Perils                                                                | Fire, Extended Coverage                                        | a, & V 🔹                                  | 1. Unsafe            | e arrangeme  | ent of heating eq  | uipment          | No                 | *        |          |
| Dwelling Limit                                                        | \$75,000.00                                                    |                                           | 2. Unsafe            | e or inadequ | ate electrical wi  | ring or fuse bo  | xes No             | *        |          |
| Other Structures*                                                     | \$0.00                                                         |                                           | 3. Conver            | rsion or sub | -division of origi | inal living spac | No No              | ٣        |          |
| Personal Property                                                     |                                                                |                                           | 4. Poor p            | hysical con  | dition of building | ) or need of re  | pair No            | *        |          |
| Deductible<br>*The Policy includes 10% Other                          | \$1,000<br>r Structures coverage within the                    | e policy limits.                          | 5. Poor he<br>attics | ousekeepin   | g in yards, basei  | ments, hallway   | ys or No           | ٠        |          |
| If specific additional coverage is<br>building coverage may be writte | s needed, an amount not excee<br>an.                           | ding 10% of the                           | 6. Vacano            | cy or unoccu | upancy             |                  | No                 | Ψ.       |          |
| ELIGIBILITY REMINDER                                                  | e for coverage consideration un                                | der the DP1 product                       |                      |              |                    |                  |                    |          |          |
| Vacant Risks are only eligible<br>A dwelling with more than tw        | for coverage consideration und<br>o family residences may only | er the DP1 product.<br>be written through | a DP1 or DP2 pro     | oduct.       |                    |                  |                    |          |          |
| For further information please f                                      | ollow the links below to our ma                                | nuals for coverage d                      | escriptions and list | ted perils.  |                    |                  |                    |          |          |
| Dwelling Fire Manual Hor                                              | neowners Manual Farm Fire                                      | Manual Comme                              | rcial Manual         | •            |                    |                  |                    | _        |          |
|                                                                       |                                                                |                                           |                      |              | Sa                 | ve Application   | Cancel Application | Previous | Continue |

Above you will notice the manuals that are available for viewing. Cick on the manual of your choice to view underwriting guidelines and rules.

When completed proceed to the Forms tab or select "Continue".

### FORMS TAB

- Risks located in a qualified mine subsidence county automatically receive mine subsidence coverage unless coverage is rejected.
- Mine Subsidence coverage can be rejected by clicking the box next to "Yes".
- Selecting "Yes" to the question: Do you wish to reject mine subsidence coverage? will enable the mine subsidence rejection form. Signatures are required in order to reject mine subsidence coverage.

| ⊘ Insured ⊘ Dwelling ⊘ Survey ⊘                         | Coverages O Forms O Claims                 | Pricing      Attachments                | Payment                | Signature          |             |
|---------------------------------------------------------|--------------------------------------------|-----------------------------------------|------------------------|--------------------|-------------|
| Application : QDWK000111<br>Term: 1/19/2017 - 1/19/2018 |                                            | Save A                                  | Application Cancel Ap  | pplication Previo  | us Continue |
| Your property is located in an eligible mine subsidence | e county. Coverage will be added unless re | ejected and a waiver is completed. Do y | ou wish to reject mine | subsidence coveraç | ge? 🗌 Yes   |
| SELECTED ENDORSEMENTS                                   |                                            |                                         |                        |                    |             |
| Description                                             |                                            |                                         |                        | Remove             |             |
| KYPACT (07-01) Privacy Notice                           |                                            |                                         |                        |                    |             |
| DP 00 01 (12-02) Dwelling Property 1                    | - Basic Form                               |                                         |                        |                    |             |
| DP 04 88 (06-11) Mine Subsidence Cov                    | verage                                     |                                         |                        |                    |             |
| KFP 15 1 (05-12) Special Provisions - I                 | Kentucky                                   |                                         |                        |                    |             |
| H I H I III V items pe                                  | r page                                     |                                         | 1 - 4                  | of 4 items         |             |

# Selecting Earthquake Coverage

- Earthquake coverage may be added by endorsement for Dwelling and Homeowners only.
- Select the box and select "Add Selected Endorsements".

| WAILABLE ENDORSEMENTS                 |                  |                 |                       |
|---------------------------------------|------------------|-----------------|-----------------------|
| Select Description                    | Add              | Allowed         | Info.<br>Required     |
| C DP 04 69 (12-02) Earthquake         |                  | 1               | <ul> <li>✓</li> </ul> |
| I I I I I I I I I I I I I I I I I I I |                  | 1 - 1           | L of 1 items          |
| Add Selected Endorsements             |                  |                 |                       |
|                                       |                  |                 |                       |
|                                       |                  |                 |                       |
|                                       |                  |                 |                       |
|                                       | Save Application | Cancel Applicat | tion Previous         |

• Choose the deductible options available from the drop down box.

| ⊘ Insured ⊘ Dwelling ⊘ Survey ⊘ Coverages ⊘ Forms ⊘ Claims ⊗ Pricing ⊗ Reports ⊗ UWActions                                          |                  |
|----------------------------------------------------------------------------------------------------|------------------|
| Policy : HPK0600002<br>Term: 12/15/2017 - 12/15/2018 Save Application Undo Amendment P<br>Change Eff. Date : 12/15/2017 12:00:00 AM | revious Continue |
| SELECTED ENDORSEMENTS                                                                                                    |                  |
| Description                                                                                                    | Remove           |
| HO 00 02 (05-11) Homeowners 2 - Broad Form                                                                                          |                  |
| HO 04 26 (05-11) Limited Fungi, Wet or Dry Rot, Or Bacteria Coverage HO 04 54 (05-11) Earthquake Deductible: Select a value         | remove           |
| HO 04 81 (05-11) Actual Cash Value Loss Settlement KFP 14 2 (05-12) Special Provisions                                              | - 6 of 6 items   |

• Deductible Options

| Deductible: | Select a value |   | • |  |  |  |  |  |
|-------------|----------------|---|---|--|--|--|--|--|
|             | Select a value |   |   |  |  |  |  |  |
|             | 5%             |   |   |  |  |  |  |  |
|             | 10%            |   |   |  |  |  |  |  |
|             | 15%            |   |   |  |  |  |  |  |
|             | 20%            |   |   |  |  |  |  |  |
|             | 25%            | N |   |  |  |  |  |  |

When completed proceed to the Claims tab or select "Continue".

### **CLAIMS TAB**

• If there are no claims, indicate same and proceed to the Pricing tab or select "Continue".

| Insured O Dwelling                                                                                 | Survey | © Coverages | © Forms                    | Claims                                           | Pricing                                          | (2) Attachments                              | 🔇 Payment                          | 🔇 Signature                             |                          |                    |          |          |
|----------------------------------------------------------------------------------------------------|--------|-------------|----------------------------|--------------------------------------------------|--------------------------------------------------|----------------------------------------------|------------------------------------|-----------------------------------------|--------------------------|--------------------|----------|----------|
| Application : QDWK000065<br>Term: 4/1/2017 - 4/1/2018                                              |        |             |                            |                                                  |                                                  |                                              |                                    | Save Ap                                 | plication                | Cancel Application | Previous | Continue |
| Have there been any losses in<br>the past five (5) years for the<br><u>applicant or property</u> ? | No     |             | All los<br>applic<br>perta | ises within th<br>ation. Select<br>ining to each | e past five (5)<br>"Yes" if there<br>occurrence. | ) years for the appli<br>have been losses, a | cant and/or pro<br>and then select | operty must be lis<br>"Add Loss" to pro | ited as pa<br>ovide deta | rt of this<br>ils  |          |          |
|                                                                                                    |        |             |                            |                                                  |                                                  |                                              |                                    | Save A                                  | pplication               | Cancel Application | Previous | Continue |

• If there are claims, select "Yes" from the drop down box and complete the claims history.

| ⑧ Insured ⑦ Dwelling                                                                         | Survey                    | © Coverages | © Forms                     | Oclaims                                          | Oricing                                          | (Example 1) Attachments                      | O Payment                            | 🔇 Signature                           |                           |                    |          |          |
|----------------------------------------------------------------------------------------------|---------------------------|-------------|-----------------------------|--------------------------------------------------|--------------------------------------------------|----------------------------------------------|--------------------------------------|---------------------------------------|---------------------------|--------------------|----------|----------|
| Application : QDWK000065<br>Term: 4/1/2017 - 4/1/2018                                        |                           |             |                             |                                                  |                                                  |                                              |                                      | Save A                                | oplication                | Cancel Application | Previous | Continue |
| Have there been any losses in the past five (5) years for the <u>applicant or property</u> ? | No<br>Select<br>No<br>Yes |             | All los<br>applic<br>pertai | ses within th<br>ation. Select<br>ning to each ( | e past five (5)<br>"Yes" if there<br>occurrence. | ) years for the appli<br>have been losses, a | cant and/or pro<br>and then select ' | perty must be li:<br>"Add Loss" to pr | sted as par<br>ovide deta | t of this<br>ils   |          |          |
|                                                                                              |                           | `           |                             |                                                  |                                                  |                                              |                                      | Save A                                | oplication                | Cancel Application | Previous | Continue |

• Add loss history.

| Insured Application : QL Term: 4/1/2013                   | <ul> <li>Dwelling</li> <li>DWK000065</li> <li>7 - 4/1/2018</li> </ul> | Survey | © Coverages | Forms                       | ⊘ Claims                                             | Pricing                                          | Attachments                                | © Payment                           | Signature Save Applica                        | tion Car              | ncel Application  | Previous | Continue  |
|-----------------------------------------------------------|-----------------------------------------------------------------------|--------|-------------|-----------------------------|------------------------------------------------------|--------------------------------------------------|--------------------------------------------|-------------------------------------|-----------------------------------------------|-----------------------|-------------------|----------|-----------|
| Have there been<br>the past five (5)<br>applicant or proj | any losses in<br>years for the<br><u>perty</u> ?                      | Yes    |             | All los<br>applic<br>pertai | ises within the<br>ation. Select '<br>ning to each o | e past five (5)<br>'Yes" if there<br>occurrence. | years for the appli<br>have been losses, a | cant and/or pro<br>nd then select " | perty must be listed<br>'Add Loss" to provide | as part of<br>details | f this            |          |           |
| Remove                                                    | Date of Loss                                                          | Status | Туре        |                             |                                                      | Describe the                                     | loss in detail and inclu                   | ide the location ad                 | ldress                                        | Amount                | t of Damages      | Repairs  | Completed |
|                                                           |                                                                       |        |             |                             |                                                      |                                                  |                                            |                                     | Save Applic                                   | ation Ca              | ancel Application | Previous | Continue  |

• Enter loss history information

| Add Loss                                                        |        | ×       |
|-----------------------------------------------------------------|--------|---------|
| ENTER LOSS                                                      |        |         |
| Date of Loss                                                    |        | <b></b> |
| Status                                                          | Select | •       |
| Туре                                                            | Select | •       |
| Describe the loss in detail<br>and include the location address | I      | ~       |
| Amount of Damages                                               | [      |         |
| Repairs Completed?                                              | Select | •       |
| Save Close                                                      |        |         |

• To add additional losses, once the first is saved, select the "Add Loss" button again.

When completed proceed to the Pricing tab or select "Continue".

### Pricing Tab

- Selecting the Pricing tab calculates the total Estimated Policy Premium.
- If any corrections or revisions are made after selecting the Pricing tab, YOU MUST SELECT THE PRICING TAB AGAIN TO RERATE THE POLICY.

| Insured O Dwelling O Surv                           | ey O Coverages O Forms                                      | Claims Pricing & Attachme | nts 🙁 Payment 🔕 Signature |
|-----------------------------------------------------|-------------------------------------------------------------|---------------------------|---------------------------|
| pplication : QDWK000065<br>erm: 4/1/2017 - 4/1/2018 |                                                             |                           | Save App                  |
| overage Form D<br>rils F                            | P-1 (Basic Form)<br>ire, Extended Coverage, & Vandalism and | Malicious Mischief        |                           |
| Owelling Limit                                      | \$75,000.00                                                 |                           |                           |
| Fire                                                |                                                             | \$320.00                  |                           |
| Extended Coverage                                   |                                                             | \$190.00                  |                           |
| Vandalism and Malicious Mischief                    |                                                             | \$10.00                   |                           |
| ther Structures Limit                               |                                                             |                           |                           |
| Fire                                                |                                                             | \$0.00                    |                           |
| Extended Coverage                                   |                                                             | \$0.00                    |                           |
| Vandalism and Malicious Mischief                    |                                                             | \$0.00                    |                           |
| ersonal Property Limit                              |                                                             |                           |                           |
| Fire                                                |                                                             | \$0.00                    |                           |
| Extended Coverage                                   |                                                             | \$0.00                    |                           |
| Vandalism and Malicious Mischief                    |                                                             | \$0.00                    |                           |
| ndorsements                                         |                                                             |                           |                           |
| Mine Subsidence Premium                             |                                                             | \$16.00                   |                           |
| (Y Premium Surcharge of 1.8%                        |                                                             | \$9.65                    |                           |
| Deductible                                          | \$1,000.00                                                  |                           |                           |
| Estimated Policy Premium                            |                                                             | \$545.65                  |                           |

\_ |

When completed proceed to the Attachments tab or select "Continue".

## ATTACHMENTS TAB

- Select "Upload" to attach items such as photos, appraisals and/or purchase documentation.
- Select box below shaded in yellow, if supporting documentation will be mailed.

| () Insured                    | © Dwelling © Survey                                                        | © Coverages                       | Forms             | Claims                                                                    | © Pricing                                                                 | 🛞 Attachment                                                                           | <ul> <li>Rayment</li> </ul>                                                             | Signature                                                                                           |
|-------------------------------|----------------------------------------------------------------------------|-----------------------------------|-------------------|---------------------------------------------------------------------------|---------------------------------------------------------------------------|----------------------------------------------------------------------------------------|-----------------------------------------------------------------------------------------|----------------------------------------------------------------------------------------------------|
| Application :<br>Term: 4/1/20 | QDWK000065<br>017 - 4/1/2018                                               |                                   |                   |                                                                           | Save                                                                      | Application Car                                                                        | cel Application                                                                         | Previous Continue                                                                                   |
| Upload                        | •                                                                          |                                   |                   | The follow<br>application<br>(1) Clear ph                                 | ing items mus<br>n using the Up<br>otographs docu<br>ment the condit      | t be submitted a<br>load button to th<br>menting the condit                            | nd attached here<br>e left:<br>ion of the property<br>iverage beyond ha                 | <u>e with your</u><br>. Photographs must                                                            |
|                               | Document Description                                                       | per page                          | Туре              | requested.<br>(2) Copy of<br>past 12 mor                                  | the sales or pur<br>hths.                                                 | chase agreement i                                                                      | the property was                                                                        | purchased within the                                                                                |
|                               |                                                                            | No ite                            | ems to display    | (3) If your of<br>guide, you v<br>out the impr<br>of the proper<br>value. | overage reques<br>vill need to prov<br>rovement value<br>erty which break | it amount exceeds<br>ide a copy of the n<br>of the property fro<br>is out the improver | ne amount allowed<br>host current tax as:<br>m the land value; (<br>hent value of the p | d by our square foot<br>sessment which breaks<br>DR a copy of an appraisal<br>roperty from the land |
| Check if ma<br>processed t    | ailing required supporting documer<br>until all required information has b | ntation (NOTE: Appleen received.) | lication cannot t | (4) Copy of<br>5 years.                                                   | any fire investi <u>c</u>                                                 | ation report if the                                                                    | applicant has had a                                                                     | a fire loss within the last                                                                         |
|                               |                                                                            |                                   |                   |                                                                           | Sav                                                                       | e Application Ca                                                                       | ncel Application                                                                        | Previous Continue                                                                                   |

When completed proceed to the Payment tab or select "Continue".

## PAYMENT TAB

Applying a payment:

- Choose Primary Payor Named Insured &/or Mortgage Company if escrow bill.
- Select box that is appropriate for the desired payment plan. This will provide the installment premium that is applicable, including the installment fee.
- Select the green box "Add Payment".
- A pop-up payment box will appear.

| Insured                                                                                                    | Owelling                             | © Survey                           | Coverages                                | Forms         | Claims                   | Pricing             | ⊘ Payment | Signature     | © Reports       | (i) UWActions                      |   |
|----------------------------------------------------------------------------------------------------|--------------------------------------|------------------------------------|------------------------------------------|---------------|--------------------------|---------------------|-----------|---------------|-----------------|------------------------------------|---|
| Application : QDWK000126 Policy : DWK0400065<br>Term: 5/6/2017 - 5/6/2018 Save Application Cancel Application Previous Continue |                                      |                                    |                                          |               |                          |                     |           |               |                 |                                    |   |
| ILL PLANS (<br>lortgagee bil                                                                                                    | Pay plans exclu<br>lled policies rec | uding 'Full Pay<br>Juire full payn | ' are subject to \$4<br>ient or 25% down | 00 installmer | nt fee.)<br>stimated anr | nual premium.       |           |               |                 | ļ                                  |   |
| rimary Payo                                                                                                    | r Select                             |                                    |                                          |               |                          | T                   | ]         |               | _               |                                    |   |
|                                                                                                    | Descrip                              | otion                              | Diffect Bill                             | Premium       | N<br>P                   | umber of<br>ayments | Payment P | ercentage Fee | Per Installment | Total Amount Due with Application* |   |
| select                                                                                                    | Full Pa                              | y - Insured                        | Insured                                  | \$891.77      | 1                        |                     | 100 %     | \$ -          |                 | \$891.77                           | ~ |
| select                                                                                                    | 2 Pay -                              | Insured                            | Insured                                  | \$891.77      | 2                        |                     | 50 %      | \$ 4.         | 00              | \$449.89                           |   |
| select                                                                                                    | 4 Pay -                              | Insured                            | Insured                                  | \$891.77      | 4                        |                     | 25 %      | \$ 4.         | 00              | \$226.95                           |   |
| select                                                                                                    | 5 Pay -                              | Insured                            | Insured                                  | \$891.77      | 5                        |                     | 20 %      | \$ 4.         | 00              | \$182.37                           | ~ |
| Estimated Policy Premium \$891.77 Add Payment Amount Payment Method Reference Number Create Date                                |                                      |                                    |                                          |               |                          |                     |           |               |                 |                                    |   |

## Pop-Up Payment Box

- Enter the "Payment Amount" provided, based on the payment plan desired.
- Select the "Payment Method".

| Payment                                                                                                    | ×                                                                                                    |
|----------------------------------------------------------------------------------------------------|----------------------------------------------------------------------------------------------------|
| Payment Amount Payment Method                                                                              | Select                                                                                                    |
| If electing to submit payment v<br>premium remittance has been r<br>Plan. Paymen <u>:</u> amount will be r | ia mail, no coverage will be effective until such time as the insured's<br>eceived and the application has been approved by the Kentucky FAIR<br>eflected as \$0.00 until received by the Underwriting Department. |

• If Check Payment is selected, the amount entered in the "Payment Amount" box will default to \$0. You will need to mail the check along with the application to the Kentucky FAIR Plan. The underwriter will apply the check to the policy at the time coverage is bound.

| nsured's  |
|-----------|
| icky FAIR |
| ient.     |
|           |
|           |
|           |

Important Note: You must complete each tab before you can proceed to the Signature tab. If any tabs remain red, you will need to revisit the tab and complete the required information.

After you have signed the application you cannot modify the information on the application.

### SIGNATURE TAB

• Select the green "Sign Document" button to sign the application.

| Insured                                                                                                    | O Dwelling                                                                                                    | Survey                                          | Coverages                                                        | Forms                        | Claims                              | Pricing                         | <ul> <li>Attachments</li> </ul>           | Payment              | 🔇 Signature          |                        |                       |               |
|----------------------------------------------------------------------------------------------------|----------------------------------------------------------------------------------------------------|-------------------------------------------------|------------------------------------------------------------------|------------------------------|-------------------------------------|---------------------------------|-------------------------------------------|----------------------|----------------------|------------------------|-----------------------|---------------|
| Application :<br>Term: 1/19/2                                                                                                    | -<br>QDWK000065<br>2017 - 1/19/20                                                                                                    | 18                                              |                                                                  |                              |                                     |                                 |                                           |                      | LI                   | Save Application       | Cancel Application    | Previous      |
| I (we) understa<br>a. that submissi<br>b. to permit you<br>and any report<br>this application<br>omitted from ar<br>c. a minimum w<br>d. all lines of bu<br>e. that coverage | (we) understand and agree:<br>that submission of this application, either electronically, by mail or other means, does not constitute a binder or acceptance by the Kentucky FAIR Plan. No coverage is provided until approved by the Underwriting Department.<br>to permit you and your representatives to submit copies of any inspections or action report(s) to members or representatives of the FAIR Plan. Any inspection(s) made pursuant to this application or renewal of any policy issued;<br>and any report or recommendation made in connection with such inspection(s) are only to evaluate the described property for property insurance underwriting purposes. Inspections, reports or recommendations made pursuant to<br>is application are not for the purpose of evaluating or improving the condition of the property with respect to its safety or the safety of persons on or about the premises. Except for underwriting purposes, nothing contained in or<br>mitted from any such inspection report is intended to be evidence of the existence of nazardous conditions upon the described or contiguous property.<br>a minimum written annual premium for Dwelling Fire is \$100 and \$200 for Homeowners (plus Kentucky Surcharge).<br>a lill lines of business are subject to a minimum relatined premium of \$100 (plus Kentucky Surcharge).<br>that coverage is written on an actual cash value basis and if this is an application for homeowners HO-2,4 or 6 that theft is limited to 10% of the contents coverage or a maximum of \$5,000. |                                                 |                                                                  |                              |                                     |                                 |                                           |                      |                      |                        |                       |               |
| I (we) hereby o                                                                                                    | ertify that I (we) I                                                                                                    | nave been unab                                  | e to obtain insuranc                                             | e on this prope              | erty through the                    | e voluntary insu                | urance market.                            |                      |                      |                        |                       |               |
| I (we) attest the                                                                                                    | e information com                                                                                                    | pleted in this ap                               | plication is true and                                            | correct. I (we)              | understand th                       | e Kentucky FAI                  | IR Plan will utilize the                  | information provid   | ed in making a deci  | sion concerning the is | suance of the request | ted coverage. |
| I (we) understa                                                                                                    | nd that the covera                                                                                                    | age provided by                                 | the Kentucky FAIR                                                | Plan is limited o            | overage and is                      | written on an                   | actual cash value basi                    | s.                   |                      |                        |                       |               |
| I (we) acknowle                                                                                                    | dge and agree th                                                                                                    | at any willful co                               | ncealment or misrep                                              | resentation of               | a material fact                     | or circumstanc                  | e hereon may void an                      | y policy issued, inc | luding but not limit | ed to any subsequent   | renewal or replaceme  | ent policies. |
| The actions of a actions under the                                                                                                    | The actions of a producer under this and all other sections of this Plan are deemed to be the actions of the applicant and are not the actions of the Plan. Insofar as the producer is acting as an agent of any party in connection with actions under this or any other section of the Plan, the producer shall be deemed to be the agent of the applicant and not the agent of the Plan.                                                                                                    |                                                 |                                                                  |                              |                                     |                                 |                                           |                      |                      |                        |                       |               |
| Any person w<br>misleading, in<br>Sign D                                                                                                    | ho knowingly an<br>formation conce<br>ocument(s)                                                                                                    | nd with intent<br>erning any fac<br>Once signed | to defraud any in<br>t material thereto<br>I, the application ca | surance comp<br>commits a fr | any or other<br>audulent inst<br>d. | person files a<br>urance act, w | an application for ir<br>hich is a crime. | isurance contain     | ing any materiall    | y false information    | or conceals for the   | purpose of    |

• Follow the steps to complete a successful signing of the application.

| DocuSign                                                                                                    | x       |
|----------------------------------------------------------------------------------------------------|---------|
|                                                                                                    | Proceed |
| Follow these steps to complete the digital signature process for your application:                                                                                              |         |
| Step #1: Please select the YELLOW CONTINUE button to begin; the applicant will electronically sign the form first.                                                              |         |
| Step #2: The applicant will then select the YELLOW button titled START.<br>Step #3: After selecting a signature font, the applicant will select "Sign" to execute the document. |         |
| Step #4: Select the YELLOW FINISH at the bottom of the window.<br>Step #5: The applicant will lastly select the "Proceed" button to continue.                                   |         |
| Step #6: The producer will now electronically sign the form following the same steps as the applicant.                                                                          |         |
|                                                                                                    |         |

• Once all tabs are green, you may select 'Proceed" and continue to the "Submit Referral" button.

## SUBMIT REFERRAL

• Select the "Submit Referral" button.

| Pricing     Attachments     Signature                                                                                                    |                                                                                                    |                                                                                                    |                                         |  |  |  |  |  |
|----------------------------------------------------------------------------------------------------|----------------------------------------------------------------------------------------------------|----------------------------------------------------------------------------------------------------|-----------------------------------------|--|--|--|--|--|
| Application : QDWK000065                                                                                                    |                                                                                                    |                                                                                                    |                                         |  |  |  |  |  |
| Term: 1/19/2017 - 1/19/2018                                                                                                    | Save Application Cancel Application                                                                                                    | Submit Referral Prev                                                                                            | 2VIOUS                                  |  |  |  |  |  |
|                                                                                                    |                                                                                                    |                                                                                                    |                                         |  |  |  |  |  |
| I (we) understand and agree:<br>a. that submission of this application, either electronically<br>b. to permit you and your representatives to submit copic<br>and any report or recommendation made in connection vi-<br>this application are not for the purpose of evaluating or in<br>omitted from any such inspection report is intended to bu-<br>c. a minimum written annual premium for Dwelling Fire is<br>d. all lines of business are subject to a minimum retained<br>e. that coverage is written on an actual cash value basis | v, by mail or other means, does not constitute a binder or acceptance by the Kentucky FAIR Plan. No coverage is provided until approved by the so f any inspections or action report(s) to members or representatives of the FAIR Plan. Any inspection(s) made pursuant to this application or inith such inspection(s) are only to evaluate the described property for property insurance underwriting purposes. Inspections, reports or recomm proving the condition of the property with respect to its safety or the safety of persons on or about the premises. Except for underwriting purp evidence of the existence or nonexistence of hazardous conditions upon the described or contiguous property. 5 \$100 and \$200 for Homeowners (plus Kentucky Surcharge). I permium of \$100 (plus Kentucky Surcharge) which shall be deemed fully earned when any period of coverage is provided by the issuance of th and if this is an application for homeowners H0-2.4 or 6 that theft is limited to 10% of the contents coverage or a maximum of \$5,000. | Underwriting Departm<br>renewal of any policy i<br>nendations made pursu<br>oses, nothing containe<br>e policy. | nent.<br>issued;<br>uant to<br>ed in or |  |  |  |  |  |
| ${\rm I}$ (we) hereby certify that ${\rm I}$ (we) have been unable to obtain                                                                                                    | tain insurance on this property through the voluntary insurance market.                                                                                                    |                                                                                                    |                                         |  |  |  |  |  |
| ${\rm I}$ (we) attest the information completed in this application                                                                                                    | n is true and correct. I (we) understand the Kentucky FAIR Plan will utilize the information provided in making a decision concerning the issuance                                                                                                    | e of the requested cov                                                                                          | verage.                                 |  |  |  |  |  |
| ${\rm I}$ (we) understand that the coverage provided by the Ker                                                                                                    | tucky FAIR Plan is limited coverage and is written on an actual cash value basis.                                                                                                    |                                                                                                    |                                         |  |  |  |  |  |
| I (we) acknowledge and agree that any willful concealme                                                                                                    | ent or misrepresentation of a material fact or circumstance hereon may void any policy issued, including but not limited to any subsequent renew                                                                                                    | al or replacement poli                                                                                          | icies.                                  |  |  |  |  |  |
| The actions of a producer under this and all other section actions under this or any other section of the Plan, the p                                                                                                    | is of this Plan are deemed to be the actions of the applicant and are not the actions of the Plan. Insofar as the producer is acting as an agent of<br>roducer shall be deemed to be the agent of the applicant and not the agent of the Plan.                                                                                                    | any party in connection                                                                                         | ion with                                |  |  |  |  |  |
| Any person who knowingly and with intent to defraud any insurance company or other person files an application for insurance containing any materially false information or conceals for the purpose of misleading, information concerning any fact material thereto commits a fraudulent insurance act, which is a crime.                                                                                                    |                                                                                                    |                                                                                                    |                                         |  |  |  |  |  |
| Once signed, the application cannot be modified.                                                                                                    |                                                                                                    |                                                                                                    |                                         |  |  |  |  |  |
| Signing Complete 01/19/2017 05:22:                                                                                                    | 80                                                                                                    |                                                                                                    |                                         |  |  |  |  |  |
|                                                                                                    | Save Application Cancel Application                                                                                                    | Submit Referral Pre                                                                                             | evious                                  |  |  |  |  |  |

The application process is now complete. You will receive notification once the policy has been bound, if additional information is needed or if the application has been returned or declined.